## ABCD

Vi har nu valt några hästar i varje lopp och väljer nu att vi vill använda ABCD villkor på vårt system. Vi klickar nu på <u>ABCD.</u>

| 🔀 Baster/5-Skapa System x + - 🗖 X                                                                                                    |                                                                                                    |                                                                                                    |                                                                                    |                                                                                                    |  |  |  |  |  |  |
|----------------------------------------------------------------------------------------------------|----------------------------------------------------------------------------------------------------|----------------------------------------------------------------------------------------------------|------------------------------------------------------------------------------------|----------------------------------------------------------------------------------------------------|--|--|--|--|--|--|
| $\leftrightarrow$ $\rightarrow$ C $\otimes$ https://buster75.se/skapa-system/2020-08-22/s                                                                                                    | olanget/V75                                                                                                    |                                                                                                    |                                                                                    | <i>≕</i> () :                                                                                                    |  |  |  |  |  |  |
| BUSTER 75                                                                                                    |                                                                                                    |                                                                                                    |                                                                                    | Kalender Mina System Bolagsspel Mitt Konto Logga Ut                                                                                                    |  |  |  |  |  |  |
| V75 H Solänget                                                                                                    |                                                                                                    |                                                                                                    | Spelstopp<br>Lördag 16:20                                                          | Översikt A                                                                                                    |  |  |  |  |  |  |
| Avd. 1 2                                                                                                    |                                                                                                    |                                                                                                    |                                                                                    | 2 5 10 20 50 100                                                                                                    |  |  |  |  |  |  |
| Distans 2140m Startform Volt Typ Trav 3 Oreducerat 1500 noder Radyris                                                                                                    |                                                                                                    |                                                                                                    |                                                                                    |                                                                                                    |  |  |  |  |  |  |
| 1<br>Rank V75 65% Skor CX                                                                                                    |                                                                                                    |                                                                                                    |                                                                                    | Reducerat 1500 lader System 1 1 st<br>Reducering 0.00% Kuponger 1 st<br>Kostnad 75000 kr                                                                                                    |  |  |  |  |  |  |
| Group         Distans         2160m7         V         29%           Total Vinst         602 200 kr         p         46%           Usg         Stortpoling         3/3/0         0         54%                                                                                                    | Datum         Bana         Kusk         Placering         Dis           2020-08-09         D         Kih Ör         1         1           2020-07-21         S         Kih Ör         1                                                                                                    | Istans Spår km - tid Skor Odds Pr<br>2160 9 14,5 CX 1,30 11<br>2140 11 13,0a CX 2,00 4                                                                                  | his År Starter 1<br>107 2019 6<br>407 2020 5 #                                     | Instillningar v                                                                                                    |  |  |  |  |  |  |
| Poling Rekordtid 13,9M                                                                                                    | 2020-06-26 B Kih Ör 4<br>2020-06-26 B Kih Ör 4<br>2020-02-08 S Dju MA d                                                                                                    | 2160 3 13,5 CX 3,90 11<br>1640 12 13,2a CX 4,30 4<br>2160 3 7g CC 3,10 4                                                                                                | 107 iotait 288<br>407<br>407 ↓                                                     | ABCO Startnummer Poäng Utgångar                                                                                                    |  |  |  |  |  |  |
| 2<br>Rink V75 11% Skor CX                                                                                                    |                                                                                                    |                                                                                                    |                                                                                    | Anaktiverad                                                                                                    |  |  |  |  |  |  |
| Cisupe         Distanse         2106m/d.         V         27%           Tatal Vinat         620 1970e         p         48%           Org. Startightering         2119         p         48%           Herchania         Färjestad         0         52%           Pairo         13,4M         57%         57%                                                                                                    | Batan         Bata         Krisk         Pfacering         Dia           2020-08-06         Å         Goo Bj         4         3           2020-07-01         L         Goo Bj         1         3           2020-07-01         F         Goo Bj         1         3           2020-06-21         Kr         Jeg CJ         7         3           2020-06-21         F         Goo Bj         1         3           2020-06-25         F         Goo Bj         1         3                                                                                                    | stans Spår km-tid Skor Odås P<br>2660 6 14.6 CX 3.320 4<br>2160 4 14.6 CX 13.20 4<br>2160 5 14.3 CX 13.20 13<br>2660 2 15.3 CX 13.20 13<br>2140 14 13.4a CX 7.40 3      | his År Starter<br>407 2019 17<br>607 2020 10 Ⅲ<br>107 Totalt 44<br>307<br>355      | Ard Crupper           1         6         14         1         6           2         6         10         10         2         7           3         6         5         12         4         1 |  |  |  |  |  |  |
| 3 6. Anna Mauds Lassie of Adelescent (Itile Sv)                                                                                                    |                                                                                                    |                                                                                                    |                                                                                    | 4 6 6 11 9 4 12                                                                                                    |  |  |  |  |  |  |
| Init         0/11/04         200m k / 2           Gray During         2100m k / 2         200m k / 2         200m k / 2 | Datam         Bana         Kosk         Placering         Dir           2020-634 H         OHU         1         2         2         2         2         2         2         2         2         2         2         2         2         2         2         2         2         2         2         2         2         2         2         2         2         2         2         2         2         2         2         2         2         2         2         2         2         2         2         2         2         2         2         2         2         2         2         2         2         2         2         2         2         2         2         2         2         2         2         2         2         2         2         2         2         2         2         2         2         2         2         2         2         2         2         2         2         2         2         2         2         2         2         2         2         2         2         2         2         2         2         2         2         2         2         2         2         < | Tenn 200<br>stans Syde km-td Skor Odds P<br>2140 4 145a XX 3,10 4<br>2140 10 14,6a CC 2,00 2<br>2140 5 15,0 CC 2,10 2<br>2140 5 15,0 CC 2,10 1<br>2140 7 16,1 CC 3,00 2 | Vis Ar Starter 1<br>407 2019 3 II<br>2027 2020 8 II<br>207 Totalt 12<br>107<br>207 | 5 <u>6</u> 2 10<br>6 <u>6</u> 5<br>7 <u>6</u> 3<br>Grupp MinNax                                                                                                    |  |  |  |  |  |  |
| 4<br>Rank V75 3% Skor CC                                                                                                    |                                                                                                    |                                                                                                    |                                                                                    | A 0 1 2 3 4 5 6 7<br>B 0 1 2 3 4 5 6 7                                                                                                    |  |  |  |  |  |  |
| Distants         2140ml         V         11%           Total Vinct         243380 kr         P         51%           Vinct         243380 kr         P         51%           Vinct         243380 kr         P         51%           Herebana         Bolloas         0         44%           Poling         Rekeretid         17,004         17,004                                                                                                    | Datum         Bana         Kusk.         Placering         Dis           2020-08-10         S         OH LU         3           2020-07-17         Bs         Kyl Os         3           2020-07-10         Bs         Wid Ka         5           2020-07-13         S         Dyu MA         4                                                                                                    | stans Spår km tid Skor Odds P<br>1640 8 11,8a CC 55,10 4<br>2140 2 14,2a CC 25,00 4<br>2140 6 14,4a CC 13,90 2<br>2640 11 16,3a CC 25,60 2<br>2140 7 14,6a CC 20,40 4   | Nin År Starter<br>407 2019 19<br>607 2020 14 II<br>255 Totalt 35<br>407            | C 0 1 2 3 4 5 6 7<br>0 1 2 3 4 5 6 7<br>E 0 1 2 3 4 5 6 7<br>E 0 1 2 3 4 5 6 7                                                                                                    |  |  |  |  |  |  |

Nu måste vi välja att aktivera detta filer och klickat på den röda knappen där det står Avaktiverad på. Nu blir ABCD villkoren aktiverade.

| 🖪 Buster75 - Skapa System 🗙 🕂                                                                                                    |                                                                                                    |                                                                                                    | - σ                                                                                                    |
|----------------------------------------------------------------------------------------------------|----------------------------------------------------------------------------------------------------|----------------------------------------------------------------------------------------------------|----------------------------------------------------------------------------------------------------|
| ← → C ③ https://buster75.se/skapa-system/2020-08-22/s                                                                                                    | olanget/V75                                                                                                    |                                                                                                    | <b>≕</b> ()                                                                                                    |
| BUSTER 75                                                                                                    |                                                                                                    |                                                                                                    | Kalender Mina System Bolagsspel Mitt Konto Logga U                                                                                                    |
| V75 ₩ Solänget<br>Avd 1 2<br>Distans 2140m Startform Vett Typ Trav                                                                                                    |                                                                                                    |                                                                                                    | Spelletop         Overakt         ~           Lördag 1620         System         System           7         2         5         10         20         50         100           Versenser         1000 meters         Darlates         Darlates         0.50 test                                                                                                    |
| Grupper A B C                                                                                                    |                                                                                                    | F C                                                                                                    | H     Considering     H     Considering     H     Considering     Considering     Conside |
| Inter         V/T Prove         Date (LA           Orego         Dates         2100m7         20%           Trait Virte         600 2000         P         40%           Stamping         Solution         200mR         0         54%           Mark         Description         54%         0         54%                                                                                                    | Dotas #35           Datam         Baras         Kork         Placeting         Detas           2020-0809         Kih Gr         1         227           2020-071         S         Kih Gr         1         22           2020-0819         S         Kih Gr         1         22           2020-0721         S         Kih Gr         1         22           2020-0720         S         Kih Gr         1         21           2020-0720         S         Kih Gr         4         16           2020-072-08         S         DyuMA         d         210                                                                                                    | rami dwo voj<br>me dob len-tol Slev Odde Pin År<br>Kol 9 145 CK 120 117 2010<br>R40 11 1205 CK 200 487 2000.<br>Kol 12 1125 CK 309 117 Total<br>Mol 12 1125 CK 400 487<br>R40 3 7g CC 3,10 487      | A Botto ABCD B Startnummer Pouing Utgångar                                                                                                    |
| 2         11. Eary Constant (NC) in two at your it         Store CX           6         6         6         7         7         7         7         7         7         7         7         7         7         7         7         7         7         7         7         7         7         7         7         7         7         7         7         7         7         7         7         7         7         7         7         7         7         7         7         7         7         7         7         7         7         7         7         7         7         7         7         7         7         7         7         7         7         7         7         7         7         7         7         7         7         7         7         7         7         7         7         7         7         7         7         7         7         7         7         7         7         7         7         7         7         7         7         7         7         7         7         7         7         7         7         7         7         7         7         7         7 | Datum         Barry         Rult         Plansing         Dist           20020476         Å         Goodiji         4         20020477         1         20020477         1         20020477         1         20020477         1         20020477         1         20020477         1         20020477         1         2002047         1         2002047         1         2002047         1         2002047         1         2002047         1         2002047         1         2002047         1         2002047         1         2002047         1         2002047         1         2002047         1         2002047         1         2002047         1         2002047         1         2002047         1         2002047         1         2002047         1         2002047         1         2002047         1         2002047         1         2002047         1         2002047         1         2002047         1         2002047         1         2002047         1         2002047         1         2002047         1         2002047         1         2002047         1         2002047         1         2002047         1         2002047         1         2002047         1         2002047         1 | Form 2,00 VPO<br>mm 50% Mm-16 36r 0.655 7Fm Ar<br>60 6 14.6 CK 320 46r 2019<br>160 4 14.6 CK 11.40 67 2019<br>160 5 14.9 CK 12.00 110 Taul<br>160 2 15.3 CK 12.0 307<br>140 14 13.46 CK 7,40 35     | Ard         Crupper           1         2         10         1         6           10         17         2         2         10         1         6         12           10         3         3         5         3         2         4         1           aux         4         4         6         11         9         12                                                                                                    |
| 3         6. Anno. Mundals Lastine and Annoward. (Just Not Not Not Not Not Not Not Not Not No                                                                                                    | Oddsh 128           Datum         Bana         Kuli         Placeting         Datum           2000019-14         H         OVULI         1         2           2000019-26         H         FMA         2         2           2000019-36         H         FMA         2         1           20000018         B         FMA         2         1           20000018         B         FMA         1         21           20000018         B         FMA         2         2                                                                                                    | Form 2,00 VPO<br>mm 50/2r Amritid Storr Odds Pro Ar<br>Mid 4 1456 XW 830 407 2019<br>Mid 10 1456 00 2,00 207 2019<br>Mid 3 150 00 2,10 207 Telefit<br>Mid 5 158 00 2,70 107<br>140 7 161 0C 3,00 27 | 5         A         2         10           Jo         6         A         6         6           Jo         7         A         5         A         6           V         7         A         5         A         5         6           V         8         0         1         2         3         4         5         6         7                                                                                                    |
| J. Mission Besch is Otison (j. j.br. 1))         Skor CC           Price         Distans         2140mcl         V         11%           Or sty         Distans         2140mcl         V         11%           Or sty         Distans         2140mcl         V         11%           Or sty         Distans         2140mcl         V         11%                                                                                                    | Odds 642           Daturn         Bana         Kuck         Flacering         Datar           2020-06-10         S         On-UI         3         16           2020-07-9         S         DyMMA         6         21                                                                                                    | Form 420 VPO                                                                                                    | *         C         O         I         Z         I         E         O         I         Z         I         E         O         I         Z         I         E         O         I         Z         I         I         E         O         I         Z         I         I <thi< th="">         I         <thi< th=""> <thi< th=""></thi<></thi<></thi<>                                                                                                    |

Vi ser nu att alla ABCD grupper är satta till 0-7 (de gröna knapparna). Vilket innebär att vi ännu inte reducerat något på vårt system.

Även alla våra valda hästar har nu bytt färg till den grupp de tillhör. I Buster75 är grundinställningen A – B – B – C – C – C och resten D hästar. Detta kan du själv ändra på om du vill.

Du ska nu också se Grupper ovanför hästarna, det grönmarkerade området. Nu är A gruppen vald vilket innebär att om du klickar på en häst så kommer denna att byta grupp se röd rektangel.

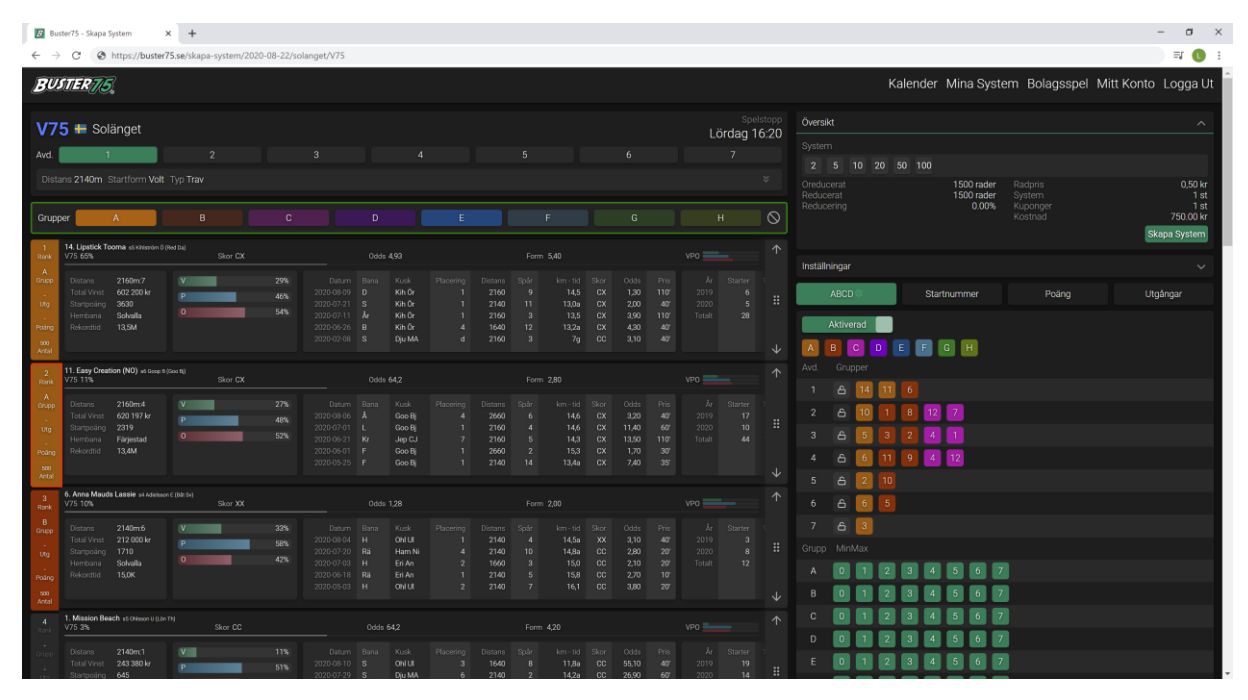

Klickar du på en häst med samma Grupp som du har valt från grupper så kommer denna häst tas bort från ditt system.

| B But                                                 | iter75 - Skapa S            | lystem                                              | × +           |            |                   |            |        |                                                        |                                                 |                                                    |                                                |                    |                        |                    | - o ×                                                                                                    |
|-------------------------------------------------------|-----------------------------|-----------------------------------------------------|---------------|------------|-------------------|------------|--------|--------------------------------------------------------|-------------------------------------------------|----------------------------------------------------|------------------------------------------------|--------------------|------------------------|--------------------|----------------------------------------------------------------------------------------------------|
| € →                                                   | C Ø                         | https://buster                                      | 75.se/skapa-s | system/202 | 0-08-22/so        | langet/V75 |        |                                                        |                                                 |                                                    |                                                |                    |                        |                    | <b>≕ ()</b> :                                                                                                    |
| BU.                                                   | STER 75                     | 7                                                   |               |            |                   |            |        |                                                        |                                                 |                                                    |                                                |                    |                        |                    | Kalender Mina System Bolagsspel Mitt Konto Logga Ut                                                                                                    |
| V7<br>Avd.<br>Dista                                   | 5 🖶 Sol<br>1<br>Ins 2140m 3 | änget<br>Startform Volt                             |               |            |                   |            |        |                                                        |                                                 |                                                    |                                                |                    | Spels<br>ordag 16<br>7 | :topp<br>5:20<br>* | Oversitet         ^           System         1         20         50         100         000         000         000         000         000         1000         1000         1000         1000         1000         1000         1000         1000         1000         1000         1000         1000         1000         1000         1000         1000         1000         1000         1000         1000         1000         1000         1000         1000         1000         1000         1000         1000         1000         1000         1000         1000         1000         1000         1000         1000         1000         1000         1000         1000         1000         1000         1000         1000         1000         1000         1000         1000         1000         1000         1000         1000         1000         1000         1000         1000         1000         1000         1000         1000         1000         1000         1000         1000         1000         1000         1000         1000         1000         1000         1000         1000         1000         1000         1000         1000         1000         10000         10000         1000 |
| 1<br>Rank                                             | 14. Lipstick To<br>V75 65%  | oma s5kihistonő)                                    | Fied Da)      | Skor CX    |                   |            | Odds 4 |                                                        |                                                 |                                                    |                                                |                    |                        | )<br>↑             | Skapa System                                                                                                    |
| A<br>Grupp<br>-<br>Utg<br>-<br>Poding<br>500<br>Antal |                             | 2160m:7<br>602 200 kr<br>3630<br>Solvalla<br>13,5M  | V<br>P<br>O   |            | 29%<br>46%<br>54% |            |        | Kusk<br>Kih Ör<br>Kih Ör<br>Kih Ör<br>Dju MA           | Distans<br>2160<br>2140<br>2160<br>1640<br>2160 | km - tid<br>14,5<br>13,0s<br>13,5<br>13,2a<br>7g   | 0335<br>1,30<br>2,00<br>3,90<br>4,30<br>3,10   |                    |                        |                    | Installiningar v<br>ABCD Startnummer Posing Utgångar<br>Aktivered<br>A B C D E E G H                                                                                                    |
| 2<br>Rank                                             | 11. Easy Creat<br>V75 11%   | ion (NO) at Goop 5                                  |               | Skor CX    |                   |            |        |                                                        |                                                 |                                                    |                                                |                    |                        |                    | Avd. Grupper                                                                                                    |
| Crupp<br>Utg<br>Poding<br>Antal                       |                             | 2160m:4<br>620 197 kr<br>2319<br>Förjestad<br>13,4M | P<br>O        | -          | 27%<br>48%<br>52% |            |        | Kusk<br>Goo Bj<br>Goo Bj<br>Jep CJ<br>Goo Bj<br>Goo Bj | Distans<br>2660<br>2160<br>2160<br>2660<br>2140 | km - tid<br>14,6<br>14,6<br>14,3<br>15,3<br>13,4e  | Odds<br>3,20<br>11,40<br>13,50<br>1,70<br>7,40 |                    |                        |                    | 2 6 10 1 8 12 2<br>3 6 5 1 2 4 1<br>4 6 6 11 9 4 12                                                                                                    |
| 3<br>Rank                                             | 6. Anna Maud<br>V75 10%     | s Lassie s4 Adelsso                                 |               | Skor XX    |                   |            |        |                                                        |                                                 |                                                    |                                                |                    |                        |                    | 6 6 5                                                                                                    |
| B<br>Grupp<br>-<br>Utg<br>-<br>Poling<br>soo<br>Antal |                             | 2140m.6<br>212.000 kr<br>1710<br>Solvalla<br>15,0K  | V<br>P<br>O   |            | 33%<br>58%<br>42% |            |        | Kusk<br>Ohl Ul<br>Ham Ni<br>Eri An<br>Eri An<br>Ohl Ul | Distans<br>2140<br>2140<br>1660<br>2140<br>2140 | km - tid<br>14,5a<br>14,8a<br>15,0<br>15,8<br>16,1 | Odds<br>3,10<br>2,80<br>2,10<br>2,70<br>3,80   |                    |                        |                    | 7 £ 3<br>Grupp MinMax<br>A 0 1 2 3 4 5 6 7<br>B 0 1 2 3 4 5 6 7                                                                                                    |
| 4<br>Rank                                             | 1. Mission Bei<br>V75 3%    | iiCh sō Ohisson U (Lön                              |               | Skor CC    |                   |            |        |                                                        |                                                 |                                                    |                                                |                    |                        |                    |                                                                                                    |
| Grupp                                                 |                             | 2140m:1<br>243 380 kr<br>645                        | V<br>P        |            | 11%<br>51%        |            |        | Kusk<br>Ohl Ul<br>Diu MA                               | Distans<br>1640<br>2140                         | km - tid<br>11,8e<br>14.2a                         | Odds<br>55,10<br>26.90                         | Pris<br>407<br>607 |                        |                    |                                                                                                    |

För att låsa en avdelning matematiskt, klickar du på låsikonen bredvid en avdelning. Detta innebär att inga av dessa hästar kommer påverkas av dina

valda villkor. De kommer alltid vara med på alla dina kuponger. Här har vi låst avdelning 7, se grön markerat område.

| B But                                                | ter75 - Skapa Sy            | stem                                                | × +          |             |                   |            |                                                         |                                                  |                                                       |                                                              |                                        |                                     |  |   |                                       |                                       |                                                  |                                          | -           | σ×                                   |
|------------------------------------------------------|-----------------------------|-----------------------------------------------------|--------------|-------------|-------------------|------------|---------------------------------------------------------|--------------------------------------------------|-------------------------------------------------------|--------------------------------------------------------------|----------------------------------------|-------------------------------------|--|---|---------------------------------------|---------------------------------------|--------------------------------------------------|------------------------------------------|-------------|--------------------------------------|
| ← →                                                  | C Oh                        | ttps://busteri                                      | 75.se/skapa- | system/2020 | -08-22/so         | langet/V75 |                                                         |                                                  |                                                       |                                                              |                                        |                                     |  |   |                                       |                                       |                                                  |                                          |             | II 🚺 :                               |
| BU.                                                  | TER 75                      | Ú.                                                  |              |             |                   |            |                                                         |                                                  |                                                       |                                                              |                                        |                                     |  |   |                                       | 10 20                                 | Kalender Mina Syst                               | em Bolagsspel M                          | itt Konto I | .ogga Ut                             |
| Dista                                                | ins 2140m St                | artform Volt                                        |              |             |                   |            |                                                         |                                                  |                                                       |                                                              |                                        |                                     |  | * | Oreducerat<br>Reducerat<br>Reducering |                                       | 1500 rader<br>1500 rader<br>0.00%                | Radpris<br>System<br>Kuponger<br>Kostnad |             | 0,50 kr<br>1 st<br>1 st<br>750.00 kr |
| 1<br>Rielik                                          | 14. Lipstick Too<br>V75 65% |                                                     |              |             |                   |            |                                                         |                                                  |                                                       |                                                              |                                        |                                     |  |   |                                       |                                       |                                                  |                                          | Skap        | a System                             |
| A<br>Grupp<br>Utg<br>Poling<br>900<br>Actol          |                             | 2160m:7<br>602 200 kr<br>3630<br>Solvalla<br>13,5M  | P<br>O       |             | 29%<br>46%<br>54% |            | Kusk<br>Kih Ör<br>Kih Ör<br>Kih Ör<br>Dju MA            | Distans<br>2160<br>2140<br>2160<br>1640<br>2160  | km - 1id<br>14,5<br>13,0a<br>13,5<br>13,2a<br>7g      |                                                              | idi<br>30<br>00<br>90<br>30<br>10      |                                     |  |   | Inställning:<br>ABC<br>Akti           | ar<br>CD S<br>iverad                  | Startnummer                                      |                                          | Utgâi       | ogar 🗸                               |
| 2<br>Rank                                            | 11. Easy Creatio            | n (NO) of Grep 3                                    |              | Skor CX     |                   |            |                                                         |                                                  |                                                       |                                                              |                                        |                                     |  |   | Avd. Gr                               | rupper                                |                                                  |                                          |             |                                      |
| B<br>Grupp<br>Utg<br>Poling<br>S05<br>Areal          |                             | 2160m:4<br>620 197 kr<br>2319<br>Färjestad<br>13,4M | V<br>P       |             | 27%<br>48%<br>52% |            | Kursk<br>Goo Bj<br>Goo Bj<br>Jep CJ<br>Goo Bj<br>Goo Bj | Distans<br>2660<br>2160<br>2160<br>2660<br>2140  | km - tid<br>14,6<br>14,6<br>14,3<br>15,3<br>13,4a     |                                                              | ids<br>20<br>40<br>50<br>70<br>40      | Pris<br>40<br>60<br>110<br>30<br>35 |  |   | 2 6<br>3 6<br>4 6                     |                                       | 8 12 7<br>2 4 1<br>9 4 12                        |                                          |             |                                      |
| 3<br>Rank                                            | 6. Anna Mauda I<br>V75 11%  | Lassie stadenso                                     |              | Skor XX     |                   |            |                                                         |                                                  |                                                       |                                                              |                                        |                                     |  |   | 5 A                                   | 2 1<br>3 6 5                          |                                                  |                                          |             |                                      |
| B<br>Grupp<br>-<br>Utg<br>-<br>Podng<br>sos<br>Actal |                             | 2140m.6<br>212 000 kr<br>1710<br>Solvalla<br>15,0K  | V<br>P       |             | 33%<br>58%<br>42% |            | Kusk<br>Ohl Ul<br>Ham Ni<br>En An<br>En An<br>Ohl Ul    | Distante<br>2140<br>2140<br>1660<br>2140<br>2140 | km - tid<br>14,5a<br>14,8a<br>15,0<br>15,8<br>16,1    |                                                              | 1de<br>,10<br>,80<br>,10<br>,70<br>,80 |                                     |  |   | 7 Coupp Mi                            | a a a a a a a a a a a a a a a a a a a | 34567                                            |                                          |             |                                      |
| <b>A</b><br>Black                                    | 1. Mission Beac<br>V75 3%   | h es chiesen U (Lin                                 |              |             |                   |            |                                                         |                                                  |                                                       |                                                              |                                        |                                     |  |   | c o                                   | 112                                   | 3 4 5 6 7                                        |                                          |             |                                      |
|                                                      |                             | 2140m:1<br>243 380 kr<br>645<br>Bolinäs<br>17,0M    | P<br>0       |             | 11%<br>51%<br>49% |            | Rusk<br>Ohl Ul<br>Dju MA<br>Kyl Ds<br>Wid Ka<br>Dju MA  | Distants<br>1640<br>2140<br>2140<br>2640<br>2140 | km - tid<br>11,8a<br>14,2a<br>14,4a<br>16,3a<br>14,6a | Skor O<br>CC 51<br>CC 24<br>CC 11<br>CC 21<br>CC 21<br>CC 21 | 1ds<br>,10<br>,90<br>,90<br>,60<br>,40 |                                     |  |   | D 0<br>E 0<br>F 0<br>G 0              |                                       | 3 4 5 6 7<br>3 4 5 6 7<br>3 4 5 6 7<br>3 4 5 6 7 |                                          |             |                                      |
| 5                                                    | 8. Elsa Mearas              | ad Lendersth (* (Lin Pre                            |              |             |                   |            |                                                         |                                                  |                                                       |                                                              |                                        |                                     |  | 4 | н 🚺                                   |                                       | 3 4 5 6 7                                        |                                          |             |                                      |

I nästa steg väljer vi att sätta några ABCD villkor, vi väljer att tillåta 0-3 A hästar och 0-3 B hästar samt 0-2 C hästar på vårt system, detta gör vi genom att klicka av knapparna för MinMax för varje grupp, se grön markerat område.

| 🛛 Buster75 - Skapa System 🗙 🕂                                                                                                    | - σ ×                                                                                                    |
|----------------------------------------------------------------------------------------------------|----------------------------------------------------------------------------------------------------|
| ← → C ③ https://buster75.se/skapa-system/2020-08-22/solanget/\75                                                                                                    | III () =                                                                                                    |
| BUSTER75                                                                                                    | Kalender Mina System Bolagsspel Mitt Konto Logga Ut                                                                                                    |
| V75 ∰ Solänget<br>Avd 1 2 3 4 5                                                                                                    | Spectracycle         Oversit         ^           Lördag 16.20         System         2         \$ 10         20         50         100                                                                                                    |
|                                                                                                    | C H C Kostrad 1500 nader Radpris 0,50 kr<br>Reducerat 883 nader System 52 st<br>Reducering 4413% Kuponger 4190 kr<br>Kostrad 4190 kr<br>Stage System                                                                                                    |
| Star         Vir Behr.         Skor CK         Octo. 4/33         Form. 5,46           Taskive         2100m7         V         20%         Disk.rd         Bias (rcs. 2100m7)         9         4,51         12400         9         4,51           Taskive         2002001r         V         4,40         2020017         0         4,45         1         2400         11         11.05           Note in the interview         36,00         9         4,51         2200         1         1         2400         11         11.05           Note interview         36,00         9         4,51         2200         1         1         1.05         1.15         1.15         1.15         1.15         1.15         1.15         1.15         1.15         1.15         1.15         1.15         1.15         1.15         1.15         1.15         1.15         1.15         1.15         1.15         1.15         1.15         1.15         1.15         1.15         1.15         1.15         1.15         1.15         1.15         1.15         1.15         1.15         1.15         1.15         1.15         1.15         1.15         1.15         1.15         1.15         1.15         1.15                                                                                                    | UND         UND         The filter         The filter <thte filter<="" th="">         The filter</thte> |
| 2         11. Eary Creation (NO) is fore three the<br>VP1 11%         Base CK         Odds 64/2         Form 2,8/0           1         Early VP1 11%         Base CK         Data or<br>P         Early VP1 11%         Form 2,8/0           1         Early VP1 11%         Base CK         Data or<br>P         Early VP1 11%         Form 2,8/0           1         Early VP1 11%         P         42%         22/05 0/0         L         Cochility 1         2000 0/0         L         Cochility 1         2000 0/0         L         Cochility 1         L         2000 0/0         L         Cochility 1         L         Cochility 1                                                                                                    | vo         ∧         Add.         Grupper           axx         320         4z         2019         17         1         6         1         6         7           cx         1300         4d         2019         17         2         6         10         1         8         12         7           cx         1300         16         10         1         8         12         7           cx         1300         16         13         2         4         1         6         1         9         4         1           cx         150         36         2         4         1         1         9         4         1                                                                                                    |
| Sector         6. Anno March Laster stratument (link)         Saw 100         Odds 1/20         Form         2.00         Source         Tommer         Source         Tommer         Source         Source <th< td=""><td>S         A         2         10           Mir         A         Some         7         A         3           Mir         A         Other         B         Couple MeMAx         Couple MeMAx           Couple Jane         20         3         B         Couple MeMAx         Couple MeMAx           Couple Jane         T         B         Couple Jane         F         Couple Jane         F           Couple Jane         T         B         Couple Jane         F         Couple Jane         F         Couple Jane         F           Couple Jane         T         B         Couple Jane         F         Couple Jane         F         Couple Jane</td></th<>                                                                                                    | S         A         2         10           Mir         A         Some         7         A         3           Mir         A         Other         B         Couple MeMAx         Couple MeMAx           Couple Jane         20         3         B         Couple MeMAx         Couple MeMAx           Couple Jane         T         B         Couple Jane         F         Couple Jane         F           Couple Jane         T         B         Couple Jane         F         Couple Jane         F         Couple Jane         F           Couple Jane         T         B         Couple Jane         F         Couple Jane         F         Couple Jane                                                                                                    |
| 4<br>bit<br>VISSING<br>VISSING<br>VISSIN<br>VISSIN<br>VISSIN<br>VISSIN<br>VISSIN<br>VISSIN<br>VISSIN<br>VISSIN<br>VISSIN<br>VI | vo         ↑         C         0         1         2         3         4         5         6         7           Ger         0.45         Pic         A         State         D         0         1         2         3         4         5         6         7           Ger         0.43         2         0         1         2         3         4         5         6         7           Ger         5.03         47         2019         19         2         3         4         5         6         7           Ger         24.04         5         1         2         3         4         5         6         7                                                                                                    |

Vi ser nu i översikt att systemet har reducerats med 44,13% och kostar nu istället 419 kr att lämna in till ATG.

Om du nu är nöjd med systemet klickar du på Skapa System, systemet hamnar nu i Mina System som du kommer åt i översta menyn.

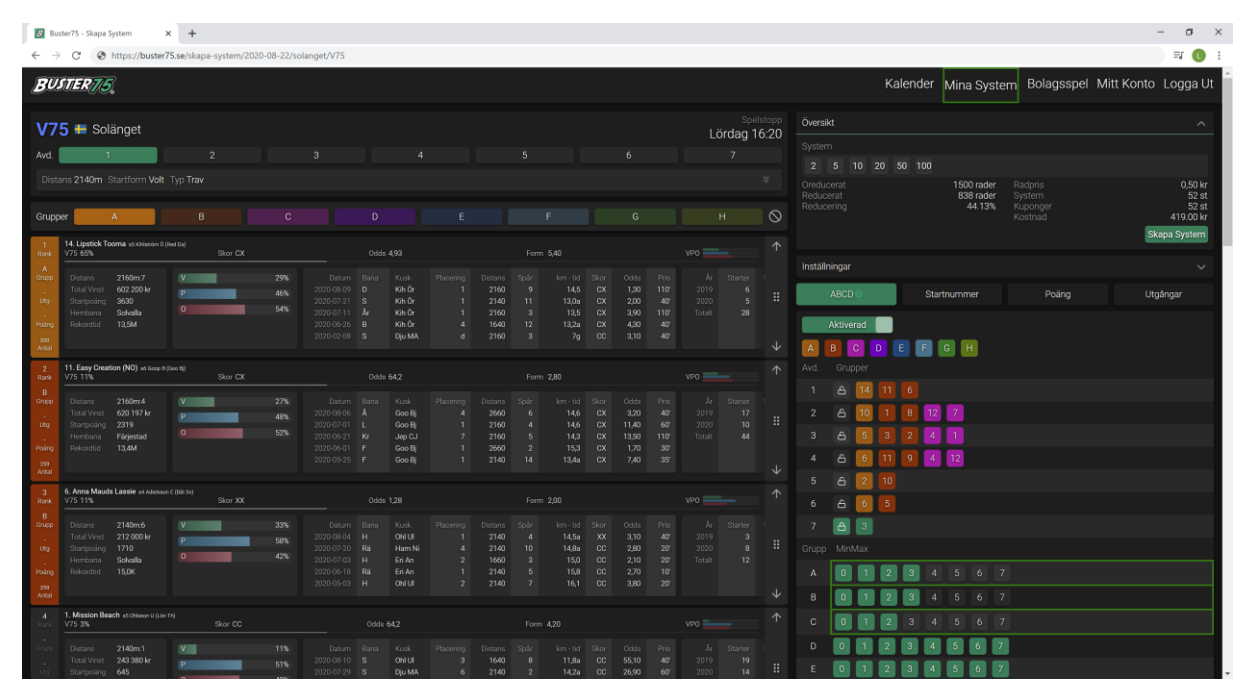

Observera, om du får röda markeringar på dina hästar, så betyder det att dessa hästar är bortreducerade och finns inte med i ditt system. Kontrollera dina villkor då, förmodligen har du reducerat för hårt.

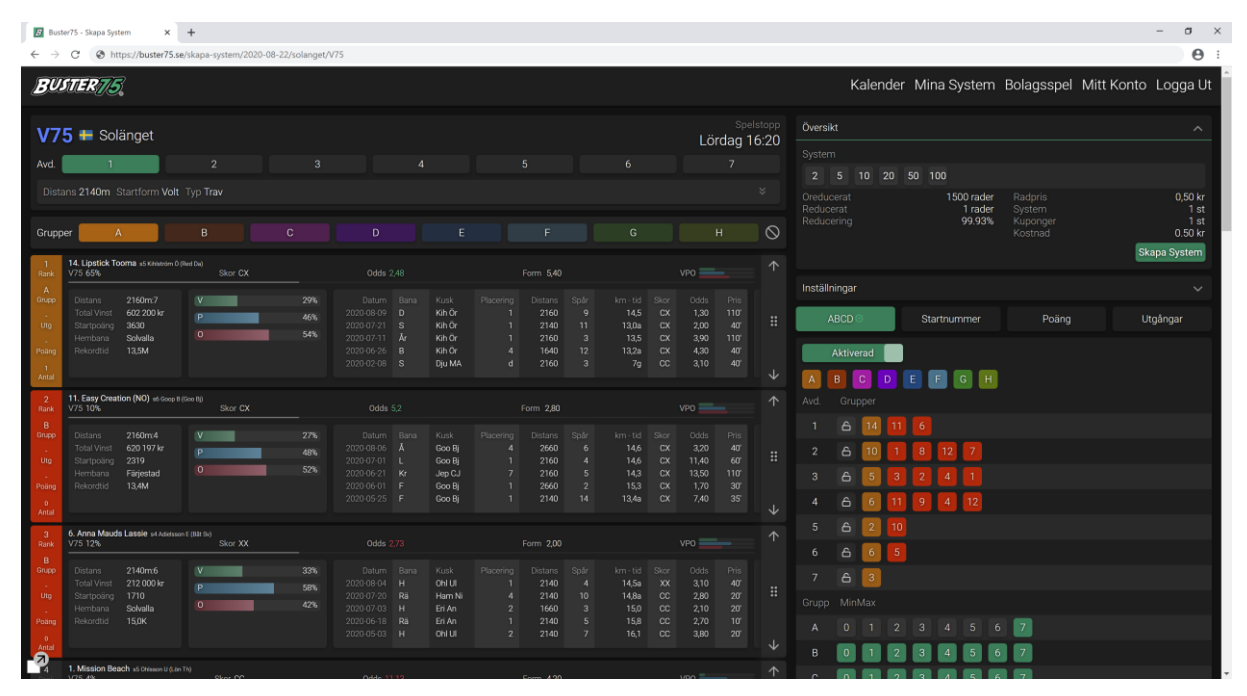

Med vänliga hälsningar Buster75 Teamet